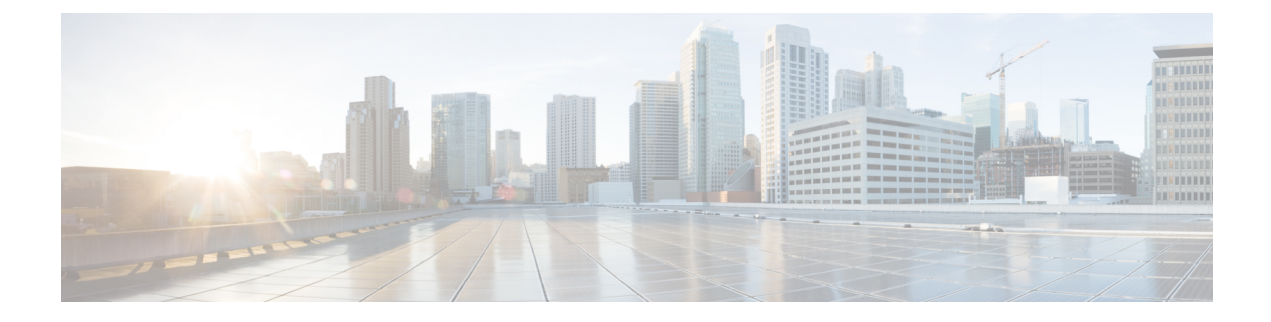

# **Configuring Disk Mirroring**

This module describes the process to configure disk mirroring in Cisco IOS XR software.

For complete descriptions of the commands listed in this module, see Related Documents, on page 10. To locate documentation for other commands that might appear in the course of performing a configuration task, search online in *Cisco ASR 9000 Series Aggregation Services Router Commands Master List*.

Table 1: Feature History for Disk Mirroring for Cisco IOS XR Software

| Release       | Modification                   |
|---------------|--------------------------------|
| Release 3.7.2 | Disk mirroring was introduced. |
| Release 3.9.0 | No modification.               |

This module contains the following topics:

- Disk Mirroring Prerequisites, on page 1
- Information About Disk Mirroring, on page 2
- How to Enable Disk Mirroring, on page 3
- Configuration Examples for Enabling Disk Mirroring, on page 8
- Additional References, on page 9

### **Disk Mirroring Prerequisites**

Before enabling disk mirroring, the following conditions must be met:

- You must be in a user group associated with a task group that includes the proper task IDs. The command reference guides include the task IDs required for each command. If you suspect user group assignment is preventing you from using a command, contact your AAA administrator for assistance.
- The secondary storage device specified for the mirroring must be installed in the same node as the primary boot device. The supported storage devices are disk0: and disk1:.
- The secondary storage device must be the same size or larger than the designated primary storage device.
- The secondary storage device must be partitioned.

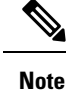

The primary partition on the secondary storage device must be large enough to contain all data on the primary boot device. This can be an issue if the primary boot device has not yet been partitioned. For example, in the situation where both the primary boot device and the secondary storage device are 1 GB in size, the primary boot device contains 950 MB of data, and the secondary storage device is already partitioned to 800 MB in the primary partition and 200 MB in the secondary partition. In such a case, the 950 MB of data from the primary boot device does not fit on the secondary storage device because of the partition. Such a configuration is rejected and an error is displayed. You need to replace the secondary storage device with a higher capacity device. For information about disk partition sizes, see *Related Topics*.

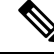

Note

Although compactflash: can be used as the secondary device on a Performance Route Processor (PRP–2), there is an issue with the ROM Monitor not being able to boot the minimum boot image (MBI) from the secondary device if the device is not disk0: or disk1:. In such a situation, you would need to go into ROMMON mode and boot the PRP-2 manually using the MBI on the compactflash:.

#### **Related Topics**

Information About Disk Mirroring, on page 2

### Information About Disk Mirroring

The route switch processor (RSP) card has a primary storage device that is used to store installation packages and configuration files. This primary storage device is referred to as the *primary boot device* and is essential for booting the RSP and its normal operation.

Disk mirroring replicates the critical data on the primary boot device onto another storage device on the same RSP, henceforth referred to as the secondary device. If the primary boot device fails, applications continue to be serviced transparently by the secondary device, thereby avoiding a switchover to the standby RSP. The failed primary storage device can be replaced or repaired without disruption of service.

Disk mirroring should only mirror critical data on the primary boot device onto a secondary storage device and not any noncritical data such as logging data. To separate critical data from noncritical data, the disk devices need to be partitioned. Disk0: is partitioned to disk0: and disk0a:; disk1: is partitioned to disk1: and disk1a:. Disk0: and disk1: are used for critical data, whereas disk0a: and disk1a: are used for logging data and other noncritical data. Before you can configure disk mirroring on the RSP, you must have partitioned the secondary storage device. The sizes of disk partitions are related to the total disk size, and are provided in Table 2: Size of Disk Partitions in Relation to Size of Disk, on page 2.

| Size of Disk     | Primary Partition Percentage | Secondary Partition Percentage |
|------------------|------------------------------|--------------------------------|
| less than 900 MB | Partitioning not supported   | Partitioning not supported     |
| 900 MB to 1.5 GB | 80%                          | 20%                            |
| 1.5 GB to 3 GB   | 60%                          | 40%                            |
| more than 3 GB   | 50%                          | 50%                            |

Table 2: Size of Disk Partitions in Relation to Size of Disk

## **How to Enable Disk Mirroring**

The tasks in this section describe how to enable and manage disk mirroring.

### **Enabling Disk Mirroring**

Complete the following instructions to enable disk mirroring. After disk mirroring is configured, if there is a fault on the primary boot drive or it cannot be accessed for any reason, control is automatically transferred to the secondary storage device.

#### **SUMMARY STEPS**

- **1.** format secondary-device partition [location node-id]
- 2. Remove any noncritical data from the primary boot device.
- 3. configure
- 4. mirror location node-id Primary-device Secondary-device
- **5.** Use the **commit** or **end** command.
- **6.** show mirror [location *node-id*]
- 7. mirror verify location node-id

#### **DETAILED STEPS**

|        | Command or Action                                                                                                    | Purpose                                                                                                    |
|--------|----------------------------------------------------------------------------------------------------|----------------------------------------------------------------------------------------------------|
| Step 1 | format       secondary-device       partition       [ location         node-id       ]         Example:         RP/0/RSP0/CPU0:router#       format       disk1:       partition | <ul> <li>Partitions the secondary storage device into two partitions.</li> <li>If the device is already partitioned, you do not need to perform this step.</li> </ul>                                                                                                    |
| Step 2 | Remove any noncritical data from the primary boot device.                                                                                                    | The primary boot device should contain installation<br>packages and configuration files only. Log files can be<br>copied to the "a" partition of the secondary device, for<br>example disk1a: .                                                                          |
| Step 3 | configure<br>Example:<br>RP/0/RSP0/CPU0:router# configure                                                                                                    | Enters global configuration mode.                                                                                                    |
| Step 4 | <pre>mirror location node-id Primary-device<br/>Secondary-device<br/>Example:<br/>RP/0/RSP0/CPU0:router(config)# mirror location 0/<br/>rsp0/cpu0 disk0:disk1:</pre>             | <ul> <li>Enables disk mirroring of the <i>primary-device</i> to the <i>secondary-device</i>.</li> <li>If the primary boot device is not partitioned, the following occurs:</li> <li>The contents of the primary device are replicated to the secondary device</li> </ul> |

|        | Command or Action                                                                                                    | Purpose                                                                                                    |
|--------|----------------------------------------------------------------------------------------------------|----------------------------------------------------------------------------------------------------|
|        |                                                                                                    | <ul> <li>Control of the mirroring server switches to the secondary storage device.</li> <li>The primary device is partitioned.</li> <li>Data is replicated back to the primary boot device.</li> </ul>                                                                                                    |
| Step 5 | Use the <b>commit</b> or <b>end</b> command.                                                                          | <ul> <li>commit —Saves the configuration changes and remains within the configuration session.</li> <li>end —Prompts user to take one of these actions: <ul> <li>Yes — Saves configuration changes and exits the configuration session.</li> <li>No —Exits the configuration session without committing the configuration changes.</li> <li>Cancel —Remains in the configuration session, without committing the configuration changes.</li> </ul> </li> </ul> |
| Step 6 | <pre>show mirror [location node-id] Example: RP/0/RSP0/CPU0:router# show mirror location 0/ rsp0/cpu0</pre>           | Displays disk mirroring information for an RSP node. It<br>also provides the status of the synchronization between the<br>primary and secondary devices.                                                                                                    |
| Step 7 | <pre>mirror verify location node-id Example:     RP/0/RSP0/CPU0:router# mirror verify location 0/     rsp0/cpu0</pre> | Verifies disk synchronization for disk mirroring on an RSP node.                                                                                                    |

### **Replacing the Secondary Mirroring Device**

Follow this procedure if you need to replace the secondary boot device used in the disk mirroring process.

#### **SUMMARY STEPS**

- **1**. **show mirror** [location *node-id*]
- 2. mirror pause [location node-id]
- **3**. **show mirror** [**location** *node-id*]
- **4. unmount** *secondary-device* [**location** *node-id*]
- **5.** Remove the device and insert a new device.
- 6. format secondary-device partition [location node-id]
- 7. show media [location *node-id*]
- 8. mirror resume [location node-id]
- **9**. **show mirror** [location *node-id*]

#### **DETAILED STEPS**

|        | Command or Action                                    | Purpose                                                                                                    |
|--------|------------------------------------------------------|----------------------------------------------------------------------------------------------------|
| Step 1 | show mirror [location node-id]                       | Verifies that mirroring is active. In the output, the <i>Current</i>                                                                                                    |
|        | Example:                                             | Mirroring State should be redundant.                                                                                                    |
|        | RP/0/RSP0/CPU0:router# show mirror                   |                                                                                                    |
| Step 2 | mirror pause [location node-id]                      | Temporarily pauses disk mirroring.                                                                                                    |
|        | Example:                                             |                                                                                                    |
|        | RP/0/RSP0/CPU0:router# mirror pause                  |                                                                                                    |
| Step 3 | show mirror [location node-id]                       | Verifies that mirroring has paused. In the output, the Current                                                                                                    |
|        | Example:                                             | Mirroring State should be paused.                                                                                                    |
|        | RP/0/RSP0/CPU0:router# <b>show mirror</b>            |                                                                                                    |
| Step 4 | unmount secondary-device [location node-id]          | Unmounts the secondary device.                                                                                                    |
|        | Example:                                             |                                                                                                    |
|        | RP/0/RSP0/CPU0:router# unmount disk1:                |                                                                                                    |
| Step 5 | Remove the device and insert a new device.           |                                                                                                    |
| Step 6 | format secondary-device partition [location node-id] | Formats the device.                                                                                                    |
|        | Example:                                             |                                                                                                    |
|        | RP/0/RSP0/CPU0:router# format disk1: partition       |                                                                                                    |
| Step 7 | show media [location node-id]                        | Verifies that the device is formatted. The output should                                                                                                    |
|        | Example:                                             | display the device that you formatted.                                                                                                    |
|        | RP/0/RSP0/CPU0:router# show media                    |                                                                                                    |
| Step 8 | mirror resume [location node-id]                     | Resumes mirroring.                                                                                                    |
|        | Example:                                             |                                                                                                    |
|        | RP/0/RSP0/CPU0:router# mirror resume                 |                                                                                                    |
| Step 9 | show mirror [location node-id]                       | Verifies that mirroring has restarted. In the output, the                                                                                                    |
|        | Example:                                             | Current Mirroring State should be Syncing.                                                                                                    |
|        | RP/0/RSP0/CPU0:router# <b>show mirror</b>            | complete. The exact time depends on the number of packages or files on the boot device. When the mirroring is complete, the <i>Current Mirroring State</i> should be Redundant. |

### **Replacing the Primary Mirroring Device**

In the event that your primary boot disk is defective and you need to replace it while disk mirroring is enabled, perform this task.

#### **SUMMARY STEPS**

- **1. show mirror** [**location** *node-id*]
- **2**. configure
- **3**. **mirror location** *node-id Primary-device Secondary-device*
- 4. Use the commit or end command.
- **5. show mirror** [**location** *node-id*]
- 6. mirror pause [location node-id]
- 7. show mirror
- **8**. **unmount** *secondary-device* [**location** *node-id*]
- **9.** Remove the device and insert a new device.
- **10.** show media [location *node-id*]
- **11.** (Optional) format secondary-device partition [location node-id]
- **12.** mirror resume [location node-id]
- **13**. **show mirror** [location *node-id*]
- 14. configure
- **15.** mirror location node-id Primary-device Secondary-device
- **16**. **show mirror** [location *node-id*]

#### **DETAILED STEPS**

|        | Command or Action                                                                                                    | Purpose                                                                                                    |
|--------|----------------------------------------------------------------------------------------------------|----------------------------------------------------------------------------------------------------|
| Step 1 | <pre>show mirror [location node-id] Example: RP/0/RSP0/CPU0:router# show mirror</pre>                                         | Verifies that mirroring is in the redundant state. In the output, the <i>Current Mirroring State</i> should be redundant. If mirroring is not in the redundant state, you cannot proceed with the procedure. You must wait until mirroring is in the redundant state. |
| Step 2 | <pre>configure Example: RP/0/RSP0/CPU0:router# configure</pre>                                                                | Enters global configuration mode.                                                                                                    |
| Step 3 | <pre>mirror location node-id Primary-device Secondary-device Example: RP/0/RSP0/CPU0:router(config)# mirror location 0/</pre> | Swaps the device roles such that the primary mirroring device now becomes the secondary device and the secondary mirroring device becomes the primary device.                                                                                                    |
|        | RSP0<br>/CPU0 disk1:disk0:                                                                                                    |                                                                                                    |

|                                                                     | Command or Action                                                                                    | Purpose                                                                                                    |
|---------------------------------------------------------------------|----------------------------------------------------------------------------------------------------|----------------------------------------------------------------------------------------------------|
| Step 4<br>Step 5<br>Step 6<br>Step 7<br>Step 8<br>Step 9<br>Step 10 | Use the <b>commit</b> or <b>end</b> command.                                                         | <b>commit</b> —Saves the configuration changes and remains within the configuration session.                              |
|                                                                     |                                                                                                    | end —Prompts user to take one of these actions:                                                                           |
|                                                                     |                                                                                                    | • Yes — Saves configuration changes and exits the configuration session.                                                  |
|                                                                     |                                                                                                    | • No —Exits the configuration session without committing the configuration changes.                                       |
|                                                                     |                                                                                                    | • <b>Cancel</b> —Remains in the configuration session, without committing the configuration changes.                      |
| Step 5                                                              | show mirror [location node-id]                                                                       | Verifies that the primary device is now the secondary                                                                     |
|                                                                     | Example:                                                                                             | device and vice versa. In the output, if disk0: was the<br>primary disk that you want to replace, it should now be        |
|                                                                     | RP/0/RSP0/CPU0:router# show mirror                                                                   | listed as the secondary device.                                                                                           |
| Step 6                                                              | mirror pause [location node-id]                                                                      | Temporarily pauses disk mirroring.                                                                                        |
|                                                                     | Example:                                                                                             |                                                                                                    |
|                                                                     | RP/0/RSP0/CPU0:router# mirror pause                                                                  |                                                                                                    |
| Step 7                                                              | show mirror                                                                                          | Verifies that mirroring has paused. In the output, the                                                                    |
|                                                                     | Example:                                                                                             | Current Mirroring State should be paused.                                                                                 |
|                                                                     | RP/0/RSP0/CPU0:router# show mirror                                                                   |                                                                                                    |
| Step 8                                                              | unmount secondary-device [location node-id]                                                          | Unmounts the secondary device which is the device that                                                                    |
|                                                                     | Example:                                                                                             | you want to replace. Initially, this was the primary device.                                                              |
|                                                                     | RP/0/RSP0/CPU0:router# unmount disk1:                                                                |                                                                                                    |
| Step 9                                                              | Remove the device and insert a new device.                                                           |                                                                                                    |
| Step 10                                                             | show media [location node-id]                                                                        | Verifies that the new disk is partitioned. You should see                                                                 |
|                                                                     | Example:                                                                                             | that the new device is mounted. If the new device is not<br>partitioned, format the device as indicated in the next step. |
|                                                                     | RP/0/RSP0/CPU0:router# show media                                                                    |                                                                                                    |
| Step 11                                                             | (Optional) <b>format</b> <i>secondary-device</i> <b>partition</b> [ <b>location</b> <i>node-id</i> ] | Formats the device. You only need to perform this step if the new device is not partitioned.                              |
|                                                                     | Example:                                                                                             |                                                                                                    |
|                                                                     | RP/0/RSP0/CPU0:router# format disk1: partition                                                       |                                                                                                    |
| Step 12                                                             | mirror resume [location node-id]                                                                     | Resumes mirroring.                                                                                                    |
|                                                                     | Example:                                                                                             |                                                                                                    |

|         | Command or Action                                                                        | Purpose                                                                                                    |
|---------|------------------------------------------------------------------------------------------|----------------------------------------------------------------------------------------------------|
|         | RP/0/RSP0/CPU0:router# mirror resume                                                     |                                                                                                    |
| Step 13 | show mirror [location node-id]                                                           | Verifies that mirroring has restarted. In the output, the <i>Current Mirroring State</i> should be Syncing.                                                                                                    |
|         | RP/0/RSP0/CPU0:router# show mirror                                                       | It can take 15 to 30 minutes for the mirroring process to complete. The exact time depends on the number of packages or files on the boot device. When the mirroring is complete, the <i>Current Mirroring State</i> should be Redundant. |
| Step 14 | configure                                                                                | Enters global configuration mode.                                                                                                    |
|         | Example:                                                                                 |                                                                                                    |
|         | RP/0/RSP0/CPU0:router# configure                                                         |                                                                                                    |
| Step 15 | <b>mirror location</b> <i>node-id Primary-device Secondary-device</i><br><b>Example:</b> | Swaps the device roles back so that the newly inserted device becomes the primary device.                                                                                                    |
|         | RP/0/RSP0/CPU0:router(config)# mirror location 0/                                        | ,                                                                                                    |
|         | RSPO                                                                                     |                                                                                                    |
|         | /CPU0 disk0:disk1:                                                                       |                                                                                                    |
| Step 16 | show mirror [location node-id]                                                           | Verifies that the new device is now the primary device.                                                                                                    |
|         | Example:                                                                                 |                                                                                                    |
|         | RP/0/RSP0/CPU0:router# show mirror                                                       |                                                                                                    |

## **Configuration Examples for Enabling Disk Mirroring**

#### **Enabling Disk Mirroring: Example**

In the following example, disk mirroring is enabled on a router:

```
format disk1: partition
This operation will destroy all data on "disk1:" and partition device.
Continue? [confirm] y
Device partition disk1: is now formated and is available for use.
configure
  mirror location 0/0/cpu0 disk0:disk1:
   commit
```

#### show mirror Command Output: Example

```
RP/0/RSP0/CPU0:router(admin) # show mirror location all
Tue Dec 7 13:02:26.520 PST
Mirror Information for 0/RSP0/CPU0.
  _____
Mirroring Enabled
  Configured Primary:
  Configured Secondary:
                          disk0:
                          disk1:
Current Mirroring State: Redundant
  Current Physical Primary: disk0:
  Current Physical Secondary: disk1:
Mirroring Logical Device: disk0:
Mirroring Logical Device2: disk1:
Physical Device
                 State
                            Flags
-----
 disk0: Available
disk1: Available
                           Enabled
                          Enabled
 compactflash: Available
 (null) Available
disk0a: Available
disk1a: Available
 compactflasha: Not Present
 harddisk:
              Available
Mirroring Rommon Variable
BOOT DEV SEQ CONF = disk0:;disk1:
BOOT DEV SEQ OPER = disk0:;disk1:
MIRROR ENABLE = Y
```

#### mirror verify Command Output: Example

## **Additional References**

The following sections provide references related to disk mirroring configuration.

#### **Related Documents**

| Related Topic                                                                                          | Document Title                                                                                                    |
|----------------------------------------------------------------------------------------------------|----------------------------------------------------------------------------------------------------|
| Initial system bootup and configuration<br>information for a router using the Cisco IOS<br>XR software | Cisco ASR 9000 Series Aggregation Services Router Getting<br>Started Guide                                                                         |
| Information about user groups and task IDs                                                             | Configuring AAA Services on the Cisco ASR 9000 Series<br>Router module of System Security Configuration Guide for<br>Cisco ASR 9000 Series Routers |
| Cisco IOS XR command master list                                                                       | Cisco ASR 9000 Series Aggregation Services Router Commands<br>Master List                                                                          |
| Cisco IOS XR boot commands                                                                             | Boot Commands on the Cisco ASR 9000 Series Router module<br>of System Management Command Reference for Cisco ASR<br>9000 Series Routers            |

#### Standards

| Standards                                                                                              | Title |
|----------------------------------------------------------------------------------------------------|-------|
| No new or modified standards are supported by this feature, and support for existing standards has not | —     |
| been modified by this feature.                                                                         |       |

#### MIBs

| MBs | MIBs Link                                                                                                    |
|-----|----------------------------------------------------------------------------------------------------|
|     | To locate and download MIBs using Cisco IOS XR software, use the Cisco MIB Locator found at the following URL and choose a platform under the Cisco Access Products menu:<br>http://cisco.com/public/sw-center/netmgmt/cmtk/mibs.shtml |

#### RFCs

| RFCs                                                                                                    | Title |
|----------------------------------------------------------------------------------------------------|-------|
| No new or modified RFCs are supported by this feature, and support for existing RFCs has not been modified by this feature. |       |

#### **Technical Assistance**

| Description                                                                                                    | Link                                              |
|----------------------------------------------------------------------------------------------------|---------------------------------------------------|
| The Cisco Technical Support website contains<br>thousands of pages of searchable technical content,<br>including links to products, technologies, solutions,<br>technical tips, and tools. Registered Cisco.com users<br>can log in from this page to access even more content. | http://www.cisco.com/cisco/web/support/index.html |